Князев Maксим <gost@basealt.ru>

Издание 1.0

История переиздания 23.04.2022

KΜ

### Содержание

| 1. Дистрибутивы         | 1 |
|-------------------------|---|
| 2. Установка программы  | 1 |
| 3. Запуск и авторизация | 3 |

# 1. Дистрибутивы

Установка производилась на образе ОС: Альт Рабочая Станция 10 x86-64

```
$ uname -a
Linux host-15 5.10.82-std-def-alt1 #1 SMP
Fri Dec 3 14:49:25 UTC 2021 x86_64 GNU/Linux
```

Дистрибутив Dr. Web Mail Security Suite поставляется через Dr.Web-репозиторий.

## 2. Установка программы

Для работы с Dr. Web Mail Security Suite Вам требуется выполнить следующие операции:

3.0. Добавляем репозиторий Dr.Web:

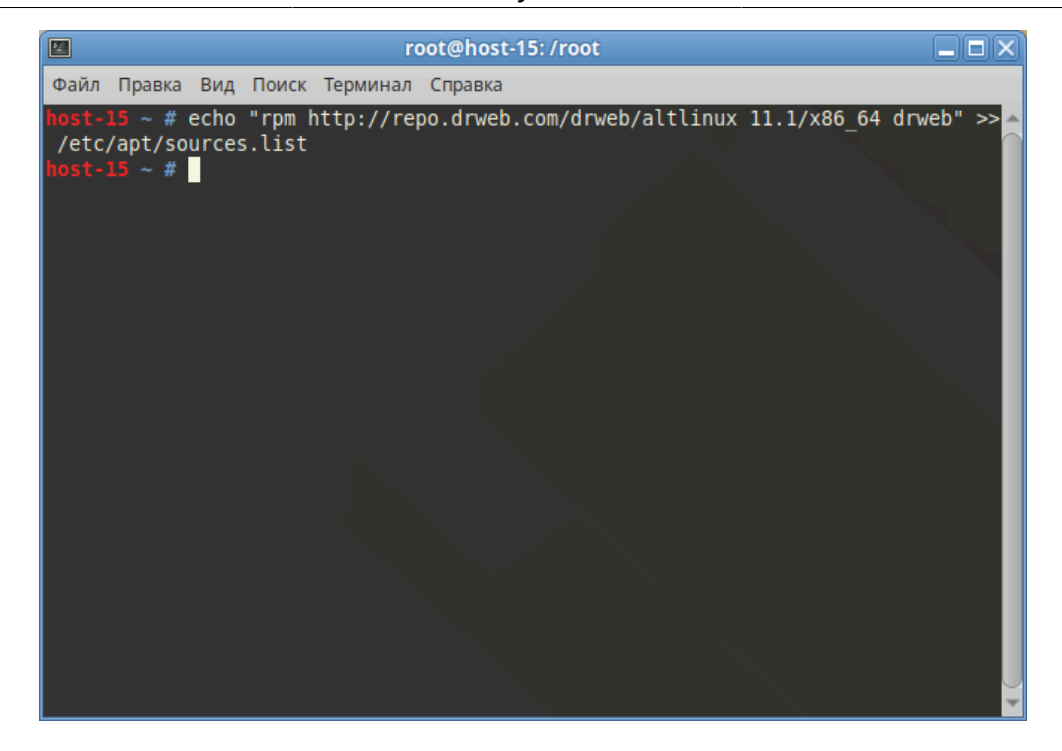

3.1. Обновляем индекс пакетов:

#### # apt-get update

| root@host-15:/root                                                                                                    | × |
|----------------------------------------------------------------------------------------------------|---|
| Файл Правка Вид Поиск Терминал Справка                                                                                                    |   |
| Файл Правка Вид Поиск Терминал Справкаhost-15 ~ # есho "rpm http://repo.drweb.com/drweb/altlinux 11.1/x86_64 drweb" >>/etc/apt/sources.listhost-15 ~ # apt-get updateПолучено: 1 http://repo.drweb.com 11.1/x86_64 release [1240B]Получено: 2 http://mirror.yandex.ru p10/branch/x86_64 release [4223B]Получено: 3 http://mirror.yandex.ru p10/branch/x86_64-i586 release [1665B]Получено: 4 http://mirror.yandex.ru p10/branch/noarch release [2844B]Получено 9972В за 0s (32,9kB/s).Найдено http://mirror.yandex.ru p10/branch/x86_64/classic pkglistНайдено http://mirror.yandex.ru p10/branch/x86_64/classic releaseНайдено http://mirror.yandex.ru p10/branch/x86_64/classic releaseНайдено http://mirror.yandex.ru p10/branch/x86_64/classic releaseНайдено http://mirror.yandex.ru p10/branch/x86_64/classic releaseНайдено http://mirror.yandex.ru p10/branch/x86_64/classic releaseНайдено http://mirror.yandex.ru p10/branch/x86_64/classic releaseНайдено http://mirror.yandex.ru p10/branch/x86_64/is86/classic releaseНайдено http://mirror.yandex.ru p10/branch/classic releaseНайдено http://mirror.yandex.ru p10/branch/noarch/classic releaseНайдено http://mirror.yandex.ru p10/branch/noarch/classic releaseНайдено http://mirror.yandex.ru p10/branch/noarch/classic releaseНайдено http://repo.drweb.com 11.1/x86_64/drweb releaseНайдено http://repo.drweb.com 11.1/x86_64/drweb releaseНайдено http://repo.drweb.com 11.1/x86_64/drweb pkglistНайдено http://repo.drweb.com 11.1/x86_64/drweb pkglistНайдено http://repo.drweb.com 11.1/x86_64/drweb pkglistНайдено http://repo.drweb.com 11.1/x86 |   |
| наидено http://repo.drweb.com 11.1/x86_64/drweb pkgtist<br>Найдено http://repo.drweb.com 11.1/x86_64/drweb release                                                                                                    |   |
| Чтение списков пакетов Завершено                                                                                                    |   |
| Построение дерева зависимостей Завершено                                                                                                    |   |
| host-15 ~ #                                                                                                    |   |
|                                                                                                    | - |

3.2. Запускаем установку программы из репозитория:

#### # apt-get install drweb-mail-servers

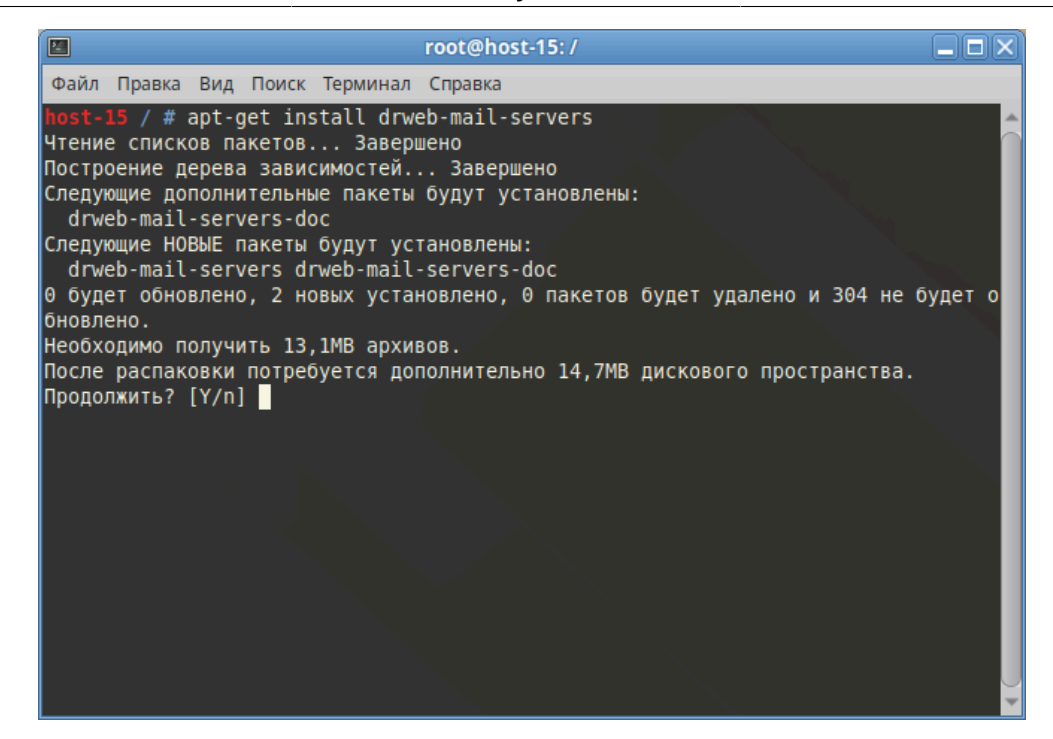

### 3. Запуск и авторизация

4.1. Чтобы запустить Dr.Web Mail Security Suite с веб интерфейсом необходимо перейти в браузер и ввести в поисковую строку:

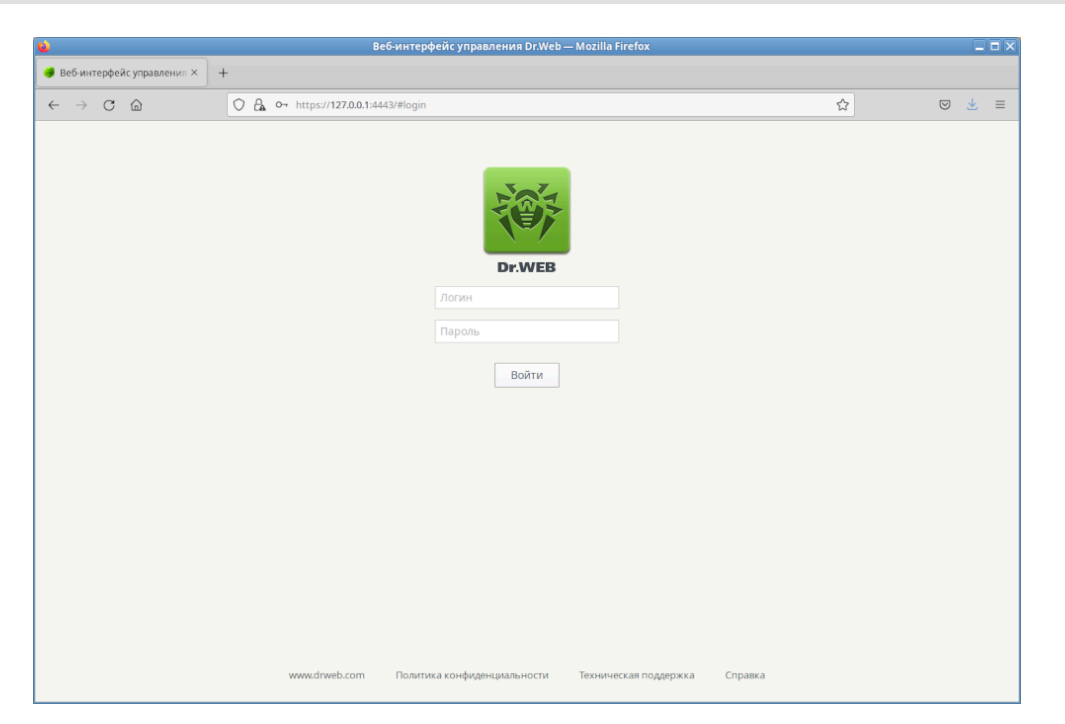

https://127.0.0.1:4443

4.2. Вводим логин и пароль (логин по умолчанию root, а паролем является Ваш пароль от супер-пользователя системы)

4.3. После удачной авторизации мы можем перейти во вкладку "информация" и увидеть версию установленной программы Dr. Web Mail Security Suite:

| •            |                                          | Веб-интерфейс управления Dr.Web — Mozilla Firefox                             |                         |            |
|--------------|------------------------------------------|-------------------------------------------------------------------------------|-------------------------|------------|
| 🥔 Веб        | интерфейс управления × ] -               | +                                                                             |                         |            |
| ← -          | → C @                                    | ○ 🗛 •+ https://127.0.0.1:4443/#info                                           | ☆ ♡                     | <u>⊀</u> ≡ |
| <del>،</del> | Dr.WEB                                   | Информация                                                                    |                         |            |
|              |                                          | Веб-интерфейс управления                                                      |                         |            |
|              |                                          | Версия 11.1.6-2110182032                                                      |                         |            |
| 7            |                                          | Список используемых вирусных оаз                                              | Версия и время создания |            |
| ٥            |                                          | /var/opt/drweb.com/bases/drw11000.vdb 66F864AA2289EC98763C386C82231AB9 775743 | 1100 01.04.2016 в 07:00 |            |
|              |                                          | /var/opt/drweb.com/bases/drw11001.vdb 6DB570480EF6338ABDC5EFDF88C8CBB6 881516 | 1100 01.04.2016 в 08:00 |            |
|              |                                          | /var/opt/drweb.com/bases/drw11002.vdb 306468F25086DB41695C958A9850F6FF 489637 | 1100 01.04.2016 в 09:00 |            |
|              |                                          | /var/opt/drweb.com/bases/drw11003.vdb 417426FC6E970179CDAD32376EC4EC79 336051 | 1100 01.04.2016 в 10:00 |            |
|              |                                          | /var/opt/drweb.com/bases/drw11004.vdb F6AEB0384BB30A9C3DB4009F2FCDBBFE 939815 | 1100 01.04.2016 в 11:00 |            |
|              |                                          | /var/opt/drweb.com/bases/drw11005.vdb 982886006441EE40284561259E1E8A68 687856 | 1100 01.04.2016 в 12:00 |            |
|              |                                          | /var/opt/drweb.com/bases/drw11006.vdb 9E7429771CBBDC15817C80936582635C 21073  | 1100 09.05.2016 в 11:16 |            |
|              |                                          | /var/opt/drweb.com/bases/drw11007.vdb 3F44C549CF002D0EAD37CEC6E5831012 21344  | 1100 16.05.2016 в 07:10 |            |
|              |                                          | /var/opt/drweb.com/bases/drw11008.vdb 9EB587D810A95F64E0648FFA427C8543 20010  | 1100 23.05.2016 в 07:10 |            |
|              | Пароль от почтового<br>архива с угрозами | /var/opt/drweb.com/bases/drw11009.vdb 0E9317E37823145EE1990228A389FE3C 17055  | 1100 30.05.2016 в 07:10 |            |
| ę            |                                          | /var/opt/drweb.com/bases/drw11010.vdb 8ADF22BF75F38E4CEB7372D9D64E04FF 15815  | 1100 06.06.2016 в 07:14 |            |
| ſ⇒           |                                          | /var/opt/drweb.com/bases/drw11011.vdb B085B456DDEC98E1E439043DA2C08D11 13832  | 1100 13.06.2016 в 07:13 |            |
|              |                                          | /var/opt/drweb.com/bases/drw11012.vdb 0DFF0DEDEB76D7B9D8244AD7D605112A 12501  | 1100 20.06.2016 в 07:16 |            |